## $MEPO\Sigma \ 9-FORM \ SECTION$

Η ενότητα θέλω να έχει την πιο κάτω μορφή:

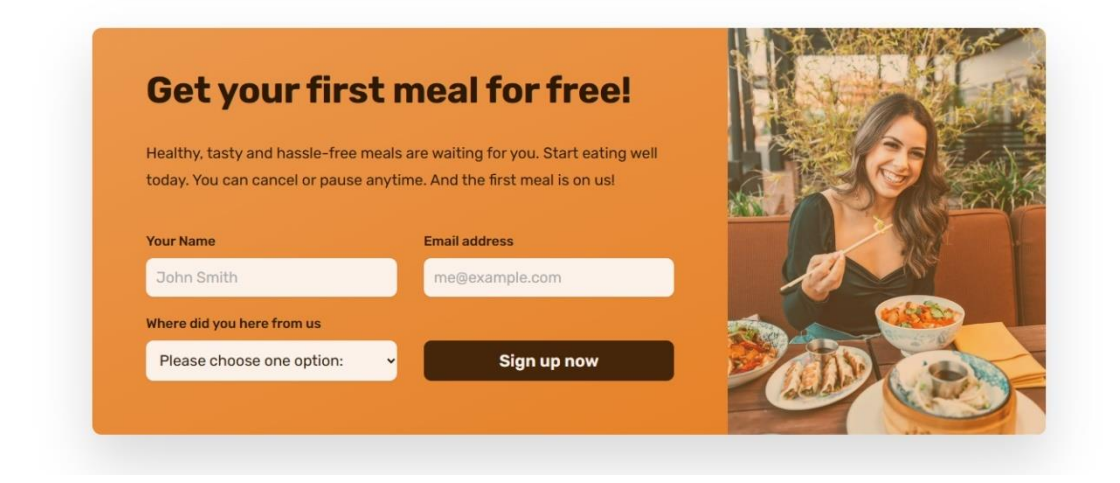

Μέσα στο αρχείο **index.html** και μετά το τέλος της προηγούμενης ενότητας εισάγω τον πιο κάτω κώδικα:

|                                         | index.html |
|-----------------------------------------|------------|
| <section class="section-cta"></section> |            |
| <div class="container"></div>           |            |
|                                         |            |
|                                         |            |
|                                         |            |

Αυτός δημιουργεί μέσα στη σελίδα τα κουτιά που φαίνονται στη συνέχεια.

| Get your f                                               | irst meal for free!                                                                               | A       |
|----------------------------------------------------------|---------------------------------------------------------------------------------------------------|---------|
| Healthy, tasty and hassle-<br>today. You can cancel or p | -free meals are waiting for you. Start eating well<br>bause anytime. And the first meal is on us! |         |
| Your Name                                                | Email address                                                                                     | 100 303 |
| John Smith                                               | me@example.com                                                                                    |         |
| Where did you here from us                               |                                                                                                   |         |
| Please choose one ontir                                  | an: Y Sign up now                                                                                 |         |

Ο ρόλος της **div** είναι να συγκρατεί τα περιεχόμενα ώστε να μην απλώνουν σε όλο το εύρος της **section** και αυτό το καταφέρνει συνδυαζόμενη με το όνομα κλάσης **container**. *Ουμηθείτε ότι ο κανόνας που εφαρμόζεται στα στοιχεία που φέρουν το όνομα κλάσης* **container** περιορίζει το πλάτος του κουτιού τους στα **1200ρχ** βάζοντάς τα να κάτσουν στο κέντρο του κουτιού μέσα στο οποίο περιέχονται.

Το περιεχόμενο της container div θέλω να είναι χωρισμένο σε **2 στήλες**. Για να κόψω τις δύο στήλες θα χρησιμοποιήσω τις ιδιότητες του grid .

Επειδή θέλω η πρώτη στήλη να είναι διπλάσια από τη δεύτερη δεν θα κάνω χρήση των κλάσεων grid & grid-2-cols που δημιουργούν δύο στήλες ίδιου πλάτους μέσα στο κουτί. Επίσης δεν θα συνδυάσω τις ιδιότητες του grid με τον κανόνα που στοχεύει στην κλάση container γιατί αυτό θα επηρέαζε όλες τις div της σελίδας που φέρουν αυτή την κλάση.

Αντίθετα θα συνδυάσω την container div και με ένα δεύτερο όνομα κλάσης, το cta και στη συνέχεια θα φτιάξω ένα νέο κανόνα ο οποίος θα στοχεύει στο στοιχείο που φέρει την κλάση cta και θα δημιουργεί στο εσωτερικό του 2 στήλες. Έτσι το κουτί της div θα αποκτά πλάτος 1200px και θα κάθεται στο κέντρο της section μέσω του κανόνα .container ενώ μέσω του κανόνα .cta θα δημιουργούνται 2 στήλες στο εσωτερικό του.

Για να πετύχω την κατανομή του περιεχομένου στις **2** στήλες, θα πρέπει αρχικά να περικλείσω το περιεχόμενο κάθε διαφορετικής στήλης μέσα σε μια ξεχωριστή **div**. Στο σχήμα βλέπε τα **πράσινα κουτιά**.

| Get your f                                            | irst meal for free!                                                                               |  |
|-------------------------------------------------------|---------------------------------------------------------------------------------------------------|--|
| Healthy, tasty and hassle<br>today. You can cancel or | -free meals are waiting for you. Start eating well<br>pause anytime. And the first meal is on us! |  |
| John Smith                                            | me@example.com                                                                                    |  |
| Where did you here from us                            |                                                                                                   |  |
| Please choose one opti                                | ion: 🗸 Sign up now                                                                                |  |

Μέσα στο κουτί **container** θα δημιουργήσω **2 ξεχωριστές div** όπως φαίνεται πιο κάτω. Την πρώτη που θα φιλοξενήσει το περιεχόμενο της αριστερής στήλης θα τη συνδυάσω με το όνομα κλάσης **cta-text-box** και τη δεύτερη που θα φιλοξενήσει την εικόνα θα τη συνδυάσω με το με το όνομα κλάσης **cta-img-box**.

|                                                  | index.html |
|--------------------------------------------------|------------|
| <section class="section-cta"></section>          |            |
| <pre><div class="container cta"></div></pre>     |            |
| <div class="cta-text-box"></div>                 |            |
|                                                  |            |
|                                                  |            |
| <div class="cta-img-box"></div>                  |            |
|                                                  |            |
|                                                  |            |
|                                                  |            |
|                                                  |            |
| <br><div class="cta-img-box"><br/></div><br><br> |            |

Στο αρχείο **style.css** και κάτω από τον τίτλο /\*FORM SECTION\*/ τοποθετώ τους πιο κάτω κανόνες

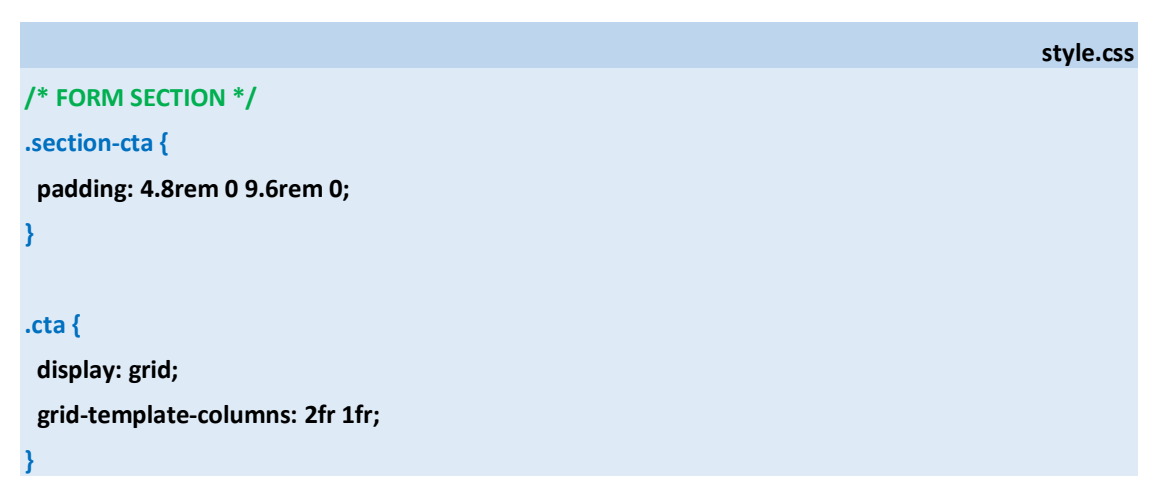

## Περιεχόμενα αριστερής στήλης

Η αριστερή στήλη αποτελείται από μία επικεφαλίδα, μία παράγραφο και ακολουθεί μια φόρμα. Θα συνδυάσω την επικεφαλίδα **h2** με την κλάση **heading-secondary**, προκειμένου να πάρει την ίδια μορφοποίηση με τις υπόλοιπες **h2** της σελίδας. Θα συνδυάσω την παράγραφο με την κλάση **cta-text** και την φόρμα με την κλάση **cta-form**.

## index.html

## <section class="section-cta">

## <div class="container cta">

#### <div class="cta-text-box">

<h2 class="heading-secondary">Get your first meal for free!</h2>

Healthy, tasty and hassle-free meals are waiting for you. Start

eating well today. You can cancel or pause anytime. And the first meal is on us!

<form class="cta-form" action="#">

<div>

<label for="full-name">Your Name</label>

```
<input id="full-name" type="text" placeholder="John Smith" required/>
</div>
```

</aiv>

#### <div>

<label for="email">Email address</label>

<input id="email" type="email" placeholder="me@example.com" required/> </div>

#### <div>

<label for="select-where">Where did you here from us</label><select id="select-where" required>

<option value="">Please choose one option:</option>

<option value="friends">Friends and family</option>

<option value="youtube">Youtube video</option>

<option value="podcast">Podcast</option>

<option value="ad">Facebook ad</option>

<option value="others">Others</option>

## </select>

</div>

<button class="btn-form">Sign up now</button>

```
</form>
```

</div>

<div class="cta-img-box">

</div>

</div>

</section>

Η φόρμα αποτελείται από 4 στοιχεία: ένα πεδίο κειμένου (πεδίο μέσα στο οποίο ο χρήστης μπορεί να πληκτρολογήσει κείμενο – εδώ το όνομά του), ένα πεδίο ηλεκτρονικής διεύθυνσης (πεδίο μέσα στο οποίο ο χρήστης καλείται να πληκτρολογήσει μια διεύθυνση ηλεκτρονικού ταχυδρομείου), ένα πεδίο επιλογής (περιέχει μια λίστα με επιλογές απ' όπου ο χρήστης καλείται να διαλέξει μία) και ένα κουμπί υποβολής.

Τα στοιχεία της φόρμας υποχρεωτικά πρέπει να κλείνονται στο εσωτερικό της διπλής ετικέτας **<form> </form>**. Η ετικέτα αρχής **<form>** υποχρεωτικά συνοδεύεται από την παράμετρο **action** στην οποία δηλώνουμε το όνομα μιας σελίδας που βρίσκεται στον server και η οποία πρέπει να εμφανιστεί στο χρήστη μετά την υποβολή των στοιχείων της φόρμας.

Για να εμφανίσω μέσα στη φόρμα το πεδίο κειμένου χρησιμοποιώ την μονή ετικέτα **<input>** ακολουθούμενη από την παράμετρο **type** με τιμή **text**. Η τιμή της παραμέτρου καθορίζει ότι το πεδίο θα είναι πεδίο κειμένου δηλ. ο χρήστης θα μπορεί να κάνει κλικ μέσα στο πεδίο και να πληκτρολογήσει κείμενο. Κατά την υποβολή της φόρμας το κείμενο που συμπλήρωσε στο πεδίο αποστέλλεται στον server. Η παράμετρος **placeholder** είναι μια προαιρετική παράμετρος μέσω της οποίας εμφανίζω μέσα στο πεδίο τον τρόπο με τον οποίο θέλω ο χρήστης να δώσει την πληροφορία – εδώ το ονοματεπώνυμό του. Δίνοντας ως τιμή της παραμέτρου John Smith τον κατευθύνω να δώσει πρώτα το μικρό του όνομα και μετά το επώνυμο. Η παράμετρος **required** απαγορεύει την υποβολή της φόρμας αν το πεδίο αυτό δεν έχει συμπληρωθεί από τον χρήστη και ο χρήστης ειδοποιείται με σχετικό μήνυμα.

Για να εμφανίσω μέσα στη φόρμα το πεδίο ηλεκτρονικής διεύθυνσης χρησιμοποιώ την μονή ετικέτα **<input>** ακολουθούμενη από την παράμετρο **type** με τιμή **email**. Η τιμή της παραμέτρου καθορίζει ότι το πεδίο θα είναι πεδίο όπου ο χρήστης θα πρέπει να πληκτρολογήσει μια διεύθυνση ηλεκτρονικού ταχυδρομείου. Μέσω της παραμέτρου **placeholder** ειδοποιώ το χρήστη για το μοτίβο που πρέπει να ακολουθήσει κατά την εισαγωγή της διεύθυνσης στο πεδίο. Στην περίπτωση που το κείμενο που πληκτρολογεί δεν προσομοιάζει σε διεύθυνση ηλεκτρονικού ταχυδρομείου (δηλαδή δεν περιέχει τον χαρακτήρα **@** και δεν έχει την κατάληλη κατάληξη) τότε ο χρήστη ειδοποιείται με κατάλληλο μήνυμα. Κατά την υποβολή της φόρμας η διεύθυνση που συμπλήρωσε στο πεδίο αποστέλλεται στον server. Η παράμετρος **required** απαγορεύει την υποβολή της φόρμας αν το πεδίο αυτό δεν έχει συμπληρωθεί από τον χρήστη και ο χρήστης ειδοποιείται με σχετικό μήνυμα.

Για να εμφανίσω μέσα στη φόρμα το πεδίο επιλογής χρησιμοποιώ την διπλή ετικέτα **select**> </select> ακολουθούμενη από τόσες διπλές ετικέτες **<option></option>** στο εσωτερικό της όσες οι επιλογές που θέλω να εμφανίζονται στη λίστα. Η παράμετρος **value** είναι υποχρεωτικό να συνοδεύει κάθε μια από τις ετικέτες αρχής **<option>**. Η τιμή της παραμέτρου **value** του επιλεγμένου στοιχείου είναι αυτή που θα αποσταλεί στον server κατά την υποβολή της φόρμας. Η παράμετρος **required** απαγορεύει την υποβολή της φόρμας αν ο χρήστης δεν έχει κάνει κάποια επιλογή μέσα από τη λίστα και ο χρήστης ειδοποιείται με σχετικό μήνυμα.

Το κουμπί της υποβολής εμφανίζω με τη βοήθεια της διπλής ετικέτας **<button></button>**. Συνδυάζω την ετικέτα αρχής με την κλάση την **btn-form**.

Τα τρία πρώτα στοιχεία της φόρμας συνοδεύονται από ένα επεξηγηματικό κείμενο. Αν θέλω ο χρήστης να κάνει κλικ πάνω στο κείμενο και το σχετικό πεδίο της φόρμας να έρχεται στο προσκήνιο θα πρέπει να αποδώσω σε κάθε πεδίο της φόρμας μια μοναδική ταυτότητα μέσω της παραμέτρου **id** – δηλαδή ένα όνομα που θα είναι μοναδικό και κανένα άλλο στοιχείο της σελίδας δεν μπορεί να το φέρει - και στη συνέχεια να περικλείσω τα επεξηγηματικά κείμενα στη διπλή ετικέτα **<label></label>** προσθέτοντας μέσα σε κάθε ετικέτα αρχής **<label>** την παράμετρο **for** με τιμή το **id** του σχετικού στοιχείου της φόρμας.

Τέλος κλείνω κάθε στοιχείο της φόρμας μαζί με το συνοδευτικό του κείμενο μέσα σε μια νέα div. Κι αυτό το κάνω προκειμένου το κουτί της φόρμας να περιέχει 4 άμεσα παιδιά τις 3 div και την button, τα οποία με τη βοήθεια του **grid** θα τα στήσω μέσα στο κουτί της φόρμας σε δύο στήλες και δύο γραμμές.

## Ακολουθούν οι σχετικές μορφοποιήσεις

```
style.css
/* FORM SECTION */
.section-cta {
 padding: 4.8rem 0 9.6rem 0;
}
.cta {
 display: grid;
 grid-template-columns: 2fr 1fr;
 box-shadow: 0 3.2rem 6.4rem rgba(0, 0, 0, 0.15);
 border-radius: 11px;
 background-image: linear-gradient(to bottom right, #eb984e, #e67e22);
 overflow: hidden;
.cta-text-box {
 color: #2e1907;
 padding: 4.8rem 6.4rem 6.4rem;
}
```

.cta .heading-secondary {

color: inherit; margin-bottom: 3.2rem;

.cta-text {

}

font-size: 1.8rem; line-height: 1.8; margin-bottom: 4.8rem; }

.cta-form {

display: grid; grid-template-columns: 1fr 1fr; column-gap: 3.2rem; row-gap: 2.4rem;

```
.cta-form label {
```

display: block; font-size: 1.6rem; font-weight: 500; margin-bottom: 1.2rem; }

```
.cta-form input,
```

.cta-form select {
width: 100%;
padding: 1.2rem;
font-size: 1.8rem;
font-family: inherit;
color: inherit;
border: none;
background-color: #fdf2e9;
border-radius: 9px;
box-shadow: 0 1px 2px rgba(0, 0, 0, 0.1);

.cta-form input::placeholder {

color: #aaa;

}

}

## .btn-form {

font-size: 2rem; padding: 1.2rem; border-radius: 9px; font-weight: 600; transition: all 0.3s;

border: none; cursor: pointer; font-family: inherit; background-color: #45260a; color: #fdf2e9; align-self: end; }

## .btn-form:hover {

background-color: #fff; color: #555;

## .cta-form \*:focus {

}

}

outline: none; box-shadow: 0 0 0 0.8rem rgba(253, 242, 233, 0.5);

## Επεξηγήσεις

|  | 0 | πιο | κάτω | κανόνας |
|--|---|-----|------|---------|
|--|---|-----|------|---------|

#### .cta {

display: grid; grid-template-columns: 2fr 1fr; box-shadow: 0 3.2rem 6.4rem rgba(0, 0, 0, 0.15); border-radius: 11px;

background-image: linear-gradient(to bottom right, #eb984e, #e67e22); overflow: hidden;

μορφοποιεί το κουτί που φαίνεται στη συνέχεια:

| Get your fi                                              | rst meal for free!                                                                              | HR HERRICH |
|----------------------------------------------------------|-------------------------------------------------------------------------------------------------|------------|
| Healthy, tasty and hassle-<br>today. You can cancel or p | free meals are waiting for you. Start eating well<br>ause anytime. And the first meal is on us! |            |
|                                                          | Entill dual 055                                                                                 | ANA ANA    |
| John Smith                                               | me@example.com                                                                                  |            |
| John Smith<br>Where did you here from us                 | me@example.com                                                                                  |            |

Η ιδιότητα **box-shadow** προσθέτει μια απαλή γκρι σκιά γύρω από το κουτί ενώ η **border**radius στρογγυλεύει τις άκρες του κουτιού.

Η ιδιότητα **background-image** όταν παίρνει σαν τιμή την **linear-gradient()** προσδίδει ένα διαβαθμισμένο χρώμα στο φόντο του κουτιού.

π.χ. η **background-image: linear-gradient(red, yellow);** θα βάψει το φόντο του κουτιού με ένα χρώμα το οποίο ξεκινά από κόκκινο και καταλήγει σε κίτρινο. Η κατεύθυνση είναι από πάνω προς τα κάτω .

Αν θέλω να αλλάξω την φορά του χρώματος προσθέτω μπροστά την παράμετρο :

to top  $\rightarrow$  αν θέλω η κατεύθυνση να είναι από κάτω προς τα επάνω π.χ. background-image: linear-gradient(to top, red, yellow);

to bottom→ αν θέλω η κατεύθυνση να είναι από πάνω προς τα κάτω (η προεπιλογή) π.χ. background-image: linear-gradient(to bottom, red, yellow);

to left  $\rightarrow$  αν θέλω η κατεύθυνση να είναι από δεξιά προς τα αριστερά π.χ. background-image: linear-gradient(to left, red, yellow);

to right  $\rightarrow$  αν θέλω η κατεύθυνση να είναι από αριστερά προς τα δεξιά π.χ. background-image: linear-gradient(to right, red, yellow);

to bottom right  $\rightarrow$  αν θέλω η κατεύθυνση να είναι προς τα κάτω δεξιά π.χ. background-image: linear-gradient(to bottom right, red, yellow);

to bottom left  $\rightarrow$  αν θέλω η κατεύθυνση να είναι προς τα κάτω αριστερά π.χ. background-image: linear-gradient(to bottom left, red, yellow);

to top right  $\rightarrow$  αν θέλω η κατεύθυνση να είναι προς τα πάνω δεξιά π.χ. background-image: linear-gradient(to top right, red, yellow);

to top left  $\rightarrow$  αν θέλω η κατεύθυνση να είναι προς τα πάνω αριστερά π.χ. background-image: linear-gradient(to top left, red, yellow);

Εδώ η background-image: linear-gradient(to bottom right, #eb984e, #e67e22); προσδίδει στο φόντο του κουτιού ένα διαβαθμισμένο χρώμα από μια λίγο πιο ανοιχτή απόχρωση του πορτοκαλί (#eb984e) προς μία πιο σκούρα (#e67e22) με κατεύθυνση της αλλαγής προς τα κάτω και δεξιά (to bottom right).

Τέλος η **overflow:hidden;** κρύβει τις άκρες τις εικόνας οι οποίες υπερχειλίζουν – επεκτείνονται πέρα από τις στρογγυλεμένες άκρες του κουτιού.

## Ο επόμενος κανόνας

.cta-text-box {
 color: #2e1907;
 padding: 4.8rem 6.4rem 6.4rem 6.4rem;
}

μορφοποιεί το κουτί **cta-text-box** που φαίνεται στη συνέχεια και κλείνει μέσα του το περιεχόμενο της αριστερής στήλης, δίνοντας στα κείμενα χρώμα #2e1907 και ρυθμίζοντας την απόσταση του περιεχομένου από τις πλευρές του κουτιού - στα 4.8rem από την πάνω πλευρά και στα 6.4rem από τις υπόλοιπες.

| Email address  |             | The second second |
|----------------|-------------|-------------------|
|                | 100 388     |                   |
| me@example.com |             |                   |
| Sign up now    |             |                   |
|                | Sign up now | Sign up now       |

Το πρώτο στοιχείο της πιο πάνω **div** είναι η επικεφαλίδα **heading-secondary** που φαίνεται στη συνέχεια

| Get your fi<br>Healthy, tasty and hassle-<br>today. You can cancel or p | Clairy<br><b>rst meal for free!</b><br>free meals are waiting for you. Start eating well<br>ause anytime. And the first meal is on us! |  |
|-------------------------------------------------------------------------|----------------------------------------------------------------------------------------------------|--|
| Your Name                                                               | Email address                                                                                                    |  |
| John Smith<br>Where did you here from us                                | me@example.com                                                                                                    |  |
| Please choose one optio                                                 | n: Y Sign up now                                                                                                    |  |

και η οποία μορφοποιείται ήδη από τον πιο κάτω κανόνα που βρίσκεται στο αρχείο **style.css** στην περιοχή REUSABLE COMPONENTS.

| .heading-secondary {    |  |  |
|-------------------------|--|--|
| font-weight: 700;       |  |  |
| color: #333;            |  |  |
| letter-spacing: -0.5px; |  |  |
| font-size: 4.4rem;      |  |  |
| line-height: 1.2;       |  |  |
| margin-bottom: 9.6rem;  |  |  |
| }                       |  |  |

Ο κανόνας μεταξύ άλλων επιβάλλει στην επικεφαλίδα χρώμα γραμμάτων γκρι **#333** και μια αρκετά μεγάλη απόσταση (**9.6rem**) από την παράγραφο που ακολουθεί.

Για να αλλάξουμε το χρώμα των γραμμάτων και την απόσταση από την παράγραφο μόνο για την συγκεκριμένη επικεφαλίδα δημιουργούμε τον επόμενο κανόνα ο οποίος στοχεύει ειδικά στην επικεφαλίδα με την κλάση **heading-secondary** που βρίσκεται μέσα στην **cta div**.

.cta .heading-secondary {
 color: inherit;
 margin-bottom: 3.2rem;
}

Ο νέος κανόνας μειώνει την απόσταση της επικεφαλίδας από την παράγραφο που ακολουθεί στα **3.2rem**. Η τιμή **inherit** (σημαίνει κληρονομώ) και αναγκάζει την επικεφαλίδα να κληρονομήσει από το πατρικό της στοιχείο (δηλ. το **cta-text-box**) το χρώμα κειμένου που έχουμε ορίσει (**#2e1907**) για το περιεχόμενό του. Αντί της **inherit** μπορούσαμε να χρησιμοποιήσουμε τον κωδικό του επιθυμητού χρώματος **#2e1907** με το αποτέλεσμα να είναι το ίδιο.

```
Ο επόμενος κανόνας
```

.cta-text { font-size: 1.8rem; line-height: 1.8; margin-bottom: 4.8rem;

μορφοποιεί την παράγραφο cta-text που βρίσκεται κάτω από την επικεφαλίδα

| <b>Get your f</b><br>ta - text<br>Healthy, tasty and hassle<br>today. You can cancel or p | Free meals are waiting for you. Start eating well wause anytime. And the first meal is on us!                    |  |
|-------------------------------------------------------------------------------------------|----------------------------------------------------------------------------------------------------|--|
| Your Name                                                                                 | Email address                                                                                                    |  |
| John Smith                                                                                | me@example.com                                                                                                   |  |
| Where did you here from us                                                                |                                                                                                    |  |
| Please choose one opti                                                                    | on: V Sign up now                                                                                                |  |
|                                                                                           | and the second second second second second second second second second second second second second second second |  |

## Ο επόμενος κανόνας

| .cta-form {                     |
|---------------------------------|
| display: grid;                  |
| grid-template-columns: 1fr 1fr; |
| column-gap: 3.2rem;             |
| row-gap: 2.4rem;                |
| }                               |

μορφοποιεί κουτί της φόρμας **cta-form** χωρίζοντάς το με τη βοήθεια του πλέγματος (grid) σε δύο ίσες στήλες. Τα κουτί της φόρμας κλείνει μέσα του 4 στοιχεία (τρεις ετικέτες div και ένα button) τα οποία θα κατανεμηθούν στις στήλες με τη σειρά που έχουν οριστεί μέσα στο αρχείο **index.html**. Οι πρώτες δύο div θα καταλάβουν μία γραμμή στο πλέγμα (την πρώτη γραμμή) και θα τοποθετηθούν η μεν πρώτη στο αριστερό κελί της γραμμής, η δε δεύτερη στο δεξί. Τα στοιχεία που ακολουθούν θα τοποθετηθούν αναγκαστικά σε νέα γραμμή. Η τρίτη από τις div στο αριστερό κελί της δεύτερης γραμμής ενώ το κουμπί υποβολής στο δεξί κελί αυτής.

Ο κανόνας τέλος επιβάλει απόσταση μεταξύ των δύο στηλών 3.2rem και απόσταση μεταξύ των δύο γραμμών 2.4rem.

| Get your first<br>Healthy, tasty and hassle-free me<br>today. You can cancel or pause a | t meal for free!<br>eals are waiting for you. Start eating well<br>nytime. And the first meal is on us! |          |
|-----------------------------------------------------------------------------------------|----------------------------------------------------------------------------------------------------|----------|
| div                                                                                     | div_                                                                                                    |          |
| John Smith                                                                              | me@example.com                                                                                          |          |
| Where did you here from us                                                              |                                                                                                    |          |
| Please choose one option:                                                               | ✓ Sign up now                                                                                           | 2/TOP ON |
| div                                                                                     | button                                                                                                  |          |

#### Ο επόμενος κανόνας

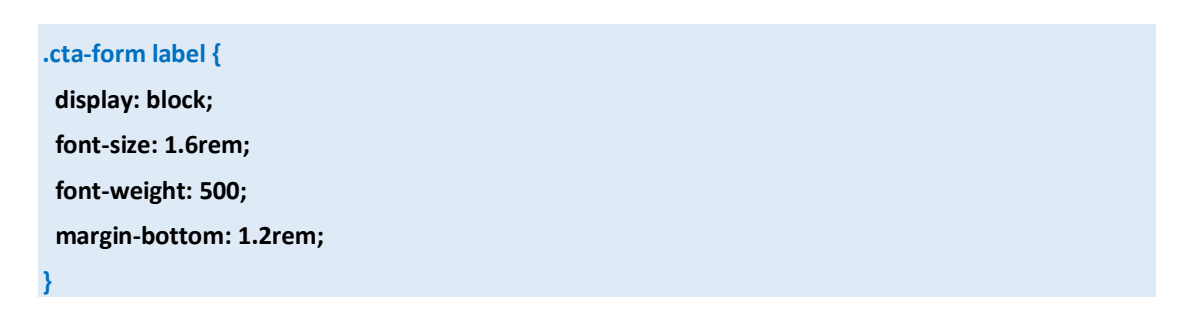

μορφοποιεί τα στοιχεία label της φόρμας

| Get your firs<br>Healthy, tasty and hassle-free n<br>today. You can cancel or pause<br>label | t meal for free!<br>neals are waiting for you. Start eating well<br>anytime. And the first meal is on usl<br>label |  |
|----------------------------------------------------------------------------------------------|----------------------------------------------------------------------------------------------------|--|
| Your Name                                                                                    | Email address                                                                                                    |  |
| John Smith                                                                                   | me@example.com                                                                                                    |  |
| Where did you here from us                                                                   | label                                                                                                    |  |
| Please choose one ontion:                                                                    | Sign up now                                                                                                    |  |

αλλάζοντας αρχικά την τιμή της ιδιότητας **display** αυτών από inline σε block προκειμένου τα κουτιά τους να καταφέρουν να απλώσουν σε όλο το πλάτος των div μέσα στις οποίες περιέχονται, αναγκάζοντας τα πεδία που ακολουθούν να πέσουν σε νέα γραμμή. Επίσης αλλάζει το μέγεθος των γραμμάτων, την έντασή τους και τέλος αυξάνει την απόσταση κάθε στοιχείου **label** από τα πεδία της φόρμας που ακολουθούν.

Ο επόμενος κανόνας μορφοποιεί τα στοιχεία input και select της φόρμας.

.cta-form input, .cta-form select { width: 100%; padding: 1.2rem; font-size: 1.8rem; font-family: inherit; color: inherit; border: none; background-color: #fdf2e9; border-radius: 9px; box-shadow: 0 1px 2px rgba(0, 0, 0, 0.1);

Ο σύνθετος επιλογέας **.cta-form input, .cta-form select** λέει στον browser να εντοπίσει μέσα στη σελίδα και να μορφοποιήσει τα στοιχεία **input** και **select** που βρίσκονται μέσα στη φόρμα (μέσα στο στοιχείο **cta-form**).

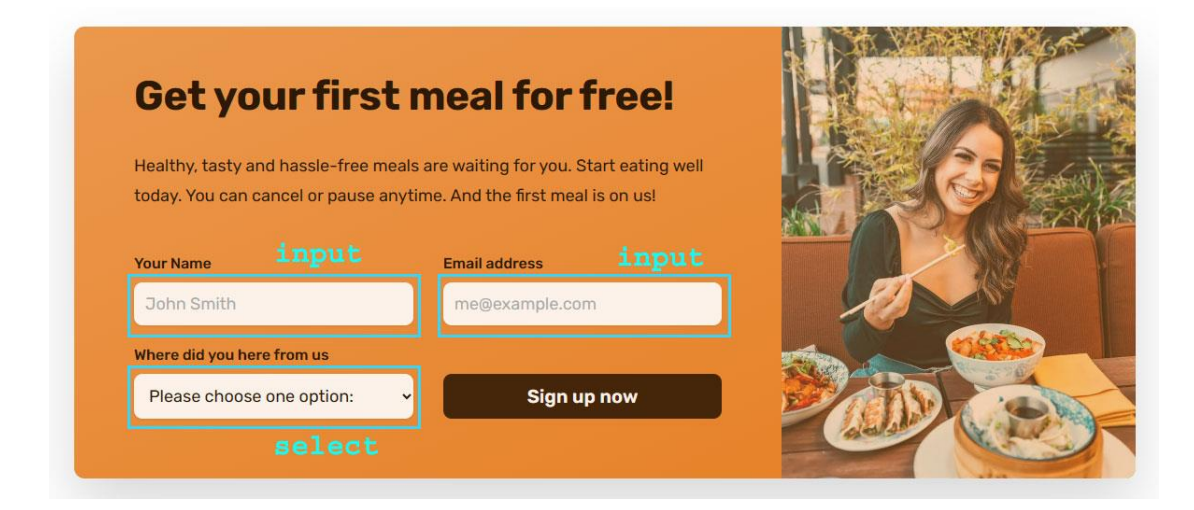

Για κάθε στοιχείο ο κανόνας ρυθμίζει το πλάτος τους στο 100% του πλάτους των div μέσα στις οποίες περιέχονται (δηλ .απλώνουν σε όλο το πλάτος της div που τα περιέχει), αυξάνει το μέγεθος του κειμένου (font-size), απομακρύνει το περίγραμμα (border: none) από το κουτί των ετικετών, αυξάνει την απόσταση μεταξύ του κειμένου και των πλευρών του κουτιού (padding), δίνει φόντο (background-color), στρογγυλεμένες άκρες (border-radius) και σκίαση (box-shadow) στο κουτί. Η τιμή inherit στις ιδιότητες color & font-family έχει σαν αποτέλεσμα να κληρονομηθούν το χρώμα και η γραμματοσειρά που έχουν οριστεί για τα υπόλοιπα κείμενα.

Ο επόμενος κανόνας μορφοποιεί τα ενδεικτικά κείμενα που τοποθετούνται στα πρώτα δύο πεδία της φόρμας μέσω της παραμέτρου **placeholder** αλλάζοντάς τους το χρώμα.

.cta-form input::placeholder { color: #aaa;

}

Ο επόμενος κανόνας **(.btn-form)** μορφοποιεί το κουμπί της υποβολής αυξάνοντας το μέγεθος του κειμένου (font-size), αυξάνοντας την απόσταση του κειμένου από τις πλευρές του κουμπιού (padding), στρογγυλεύοντας τις άκρες του κουμπιού (border-radius) αυξάνοντας την ένταση του κειμένου (font-weight), αφαιρώντας το περίγραμμα από το κουμπί (border:none), αλλάζοντας τη μορφή του ποντικιού σε βελάκι όταν ο χρήστης περνά με το ποντίκι πάνω από αυτό (cursor: pointer), αλλάζοντας το φόντο (background-color) και το χρώμα του κειμένου (color). Η τιμή inherit της font-family έχει σαν αποτέλεσμα να κληρονομηθεί η γραμματοσειρά που έχει οριστεί για τα υπόλοιπα κείμενα.

| .btn- | form {                  |
|-------|-------------------------|
| font  | -size: 2rem;            |
| pad   | ding: 1.2rem;           |
| bor   | der-radius: 9px;        |
| font  | -weight: 600;           |
| trar  | sition: all 0.3s;       |
|       |                         |
| bor   | der: none;              |
| curs  | or: pointer;            |
| fon   | -family: inherit;       |
| bac   | kground-color: #45260a; |
| colo  | r: #fdf2e9;             |
| alig  | n-self: end;            |
| }     |                         |

Χωρίς την ιδιότητα **align-self** το κουμπί απλώνει σε όλο το ύψος του κελιού (stretched) – βλέπε πιο κάτω.

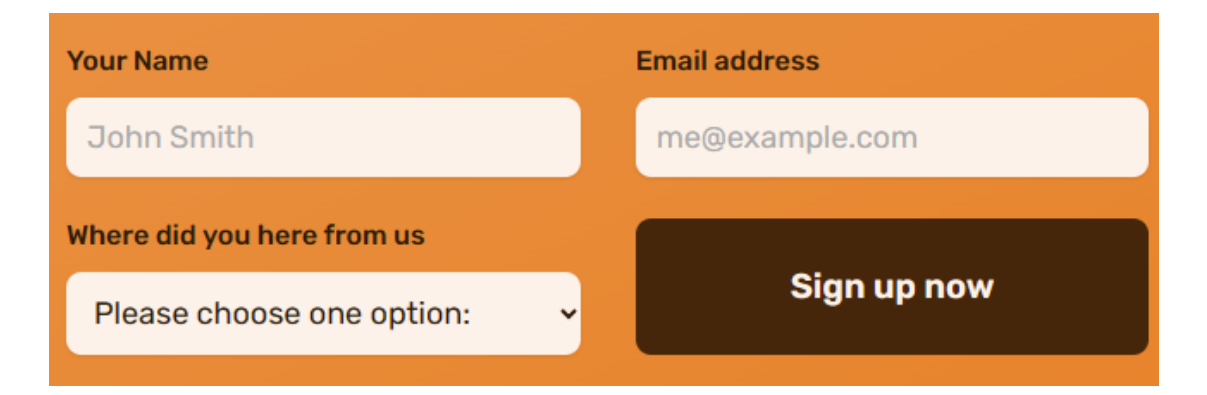

Πρόκειται για ιδιότητα του grid και σκοπός της είναι να στοιχίζει ένα στοιχείο ως προς τον κατακόρυφο άξονα μέσα στο κελί του. Παίρνει 4 τιμές τις:

α) **stretched** (προεπιλογή) με το στοιχείο να τεντώνει σε ύψος ώστε να καταλάβει όλο το κελί όπως πιο πάνω

β) start με το στοιχείο να μαζεύει και να κολλά στην κορυφή του κελιού

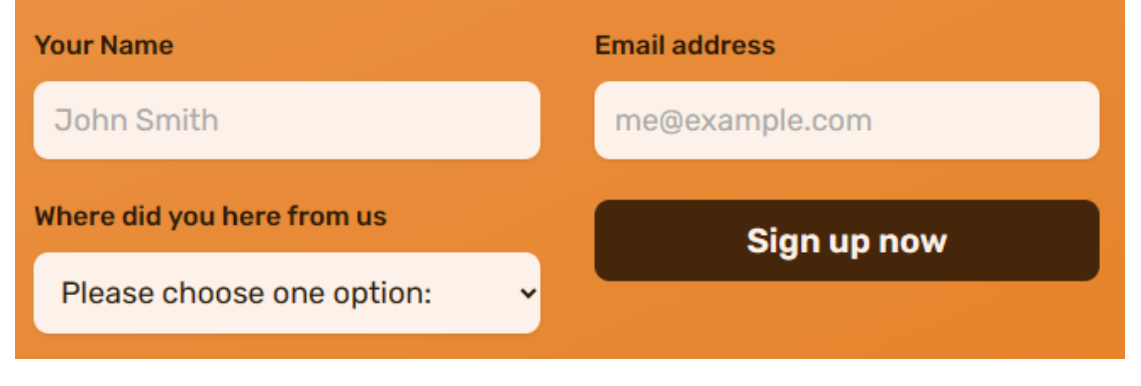

## β) center με το στοιχείο να μαζεύει και να κάθεται στο κέντρο

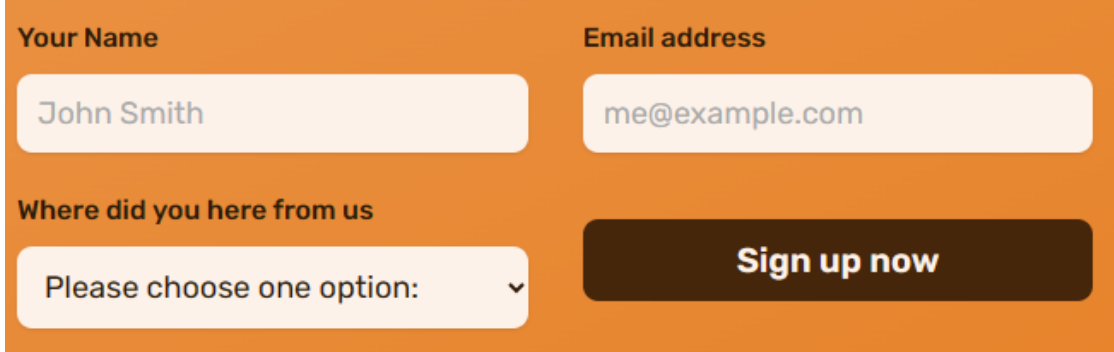

## γ) end με το στοιχείο να μαζεύει και να κάθεται στο κάτω μέρος του κελιού

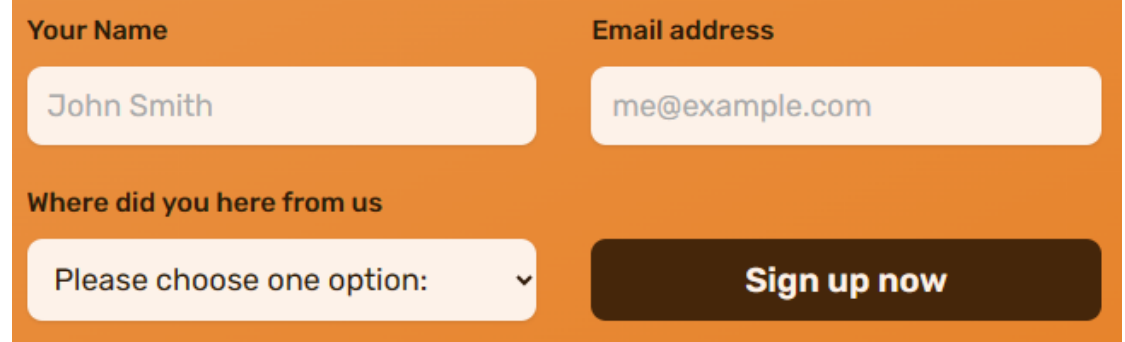

Ο κανόνας (**.btn-form:hover**) μορφοποιεί την κατάσταση **hover** του κουμπιού — την μορφή που θα παίρνει το κουμπί όταν ο χρήστης περνά με το ποντίκι από πάνω του, αλλάζοντας το χρώμα φόντου και το χρώμα του κειμένου.

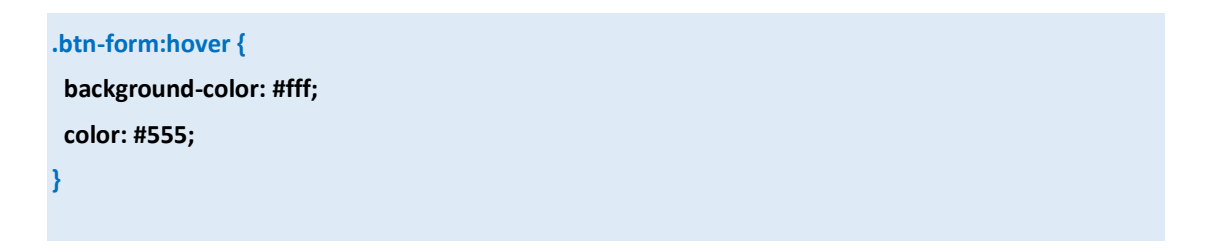

Τέλος η ιδιότητα **transition : all 0.3s;** ομαλοποιεί την μετάβαση από την μία κατάσταση στην άλλη δίνοντας μια μικρή καθυστέρηση των 0.3sec. Απουσία αυτής της ιδιότητας η μετάβαση στην κατάσταση hover και αντίστροφα γίνεται απότομα.

Τέλος ο πιο κάτω κανόνας μορφοποιεί την κατάσταση focus όλων των στοιχείων της φόρμας. Ένα στοιχείο της φόρμας εισέρχεται στην κατάσταση focus όταν έρχεται στο προσκήνιο δηλ. όταν ο χρήστης κάνει κλικ μέσα στο στοιχείο με το ποντίκι. Ο κανόνας δίνει μια σκίαση γύρω από το στοιχείο.

Ο επιλογέας .cta \*:focus στοχεύει στην κατάσταση focus όλων των στοιχείων (\*) που βρίσκονται μέσα στο στοιχείο cta.

```
.cta-form *:focus {
    outline: none;
    box-shadow: 0 0 0 0.8rem rgba(253, 242, 233, 0.5);
}
```

Για να προσθέσουμε το ίδιο εφέ και σε όλα τα υπόλοιπα πατήσιμα στοιχεία της σελίδας στην περιοχή με τους επαναχρησιμοποιήσιμους κανόνες REUSABLE COMPONENTS προσθέτουμε τον πιο κάτω κανόνα

| /* REUSABLE COMPONENTS */                         |
|---------------------------------------------------|
| *:focus {                                         |
| outline: none;                                    |
| box-shadow: 0 0 0 0.8rem rgba(230, 125, 34, 0.5); |
| 1                                                 |

Αν τώρα κάνετε κλικ στο στοιχείο 'How it works' του μενού θα δείτε το αποτέλεσμα. Στη συνέχεια και πατώντας διαδοχικά στο πλήκτρο **Tab** του πληκτρολογίου θα δείτε ότι καθώς τα διάφορα στοιχεία **έρχονται στο προσκήνιο** εμφανίζεται γύρω απ' αυτά το εφέ σκίασης που προσθέσαμε.

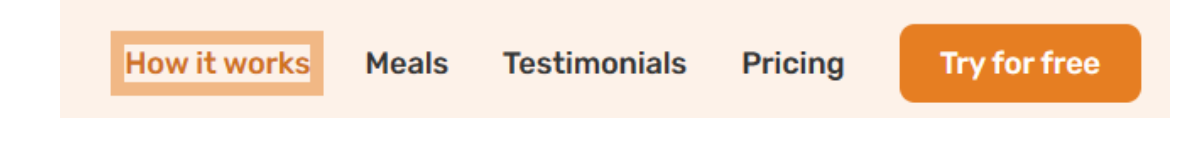

## Δεξιά στήλη

Η δεξιά στήλη θέλω να περιέχει μόνο μία εικόνα.

| <b>Get your fi</b><br>Healthy, tasty and hassle-1<br>today. You can cancel or pa | ree meals are waiting for you. Start eating well<br>use anytime. And the first meal is on usl |  |
|----------------------------------------------------------------------------------|-----------------------------------------------------------------------------------------------|--|
| Your Name                                                                        | Email address                                                                                 |  |
| John Smith                                                                       | me@example.com                                                                                |  |
| Where did you here from us                                                       |                                                                                               |  |
| Please choose one option                                                         | : Y Sign up now                                                                               |  |
|                                                                                  |                                                                                               |  |

Θα την τοποθετήσω στον φόντο του κουτιού της **cta-img-box div** με τη βοήθεια του επόμενου κανόνα.

## .cta-img-box {

}

background-image: url(img/eating.jpg);

| Get your f<br>Healthy, tasty and hassle-<br>today. You can cancel or p | Free meals are waiting for you. Start eating well bause anytime. And the first meal is on us! |               |
|------------------------------------------------------------------------|-----------------------------------------------------------------------------------------------|---------------|
| Your Name                                                              | Email address                                                                                 |               |
| John Smith                                                             | me@example.com                                                                                |               |
|                                                                        |                                                                                               | A CARACTER OF |
| Where did you here from us                                             |                                                                                               |               |

Η εικόνα είναι μεγάλη και δεν χωρά όλη στο φόντο του κουτιού. Χρησιμοποιώντας την ιδιότητα background-position με τιμή center μπορώ να φέρω την εικόνα φόντου στο κέντρο.

## .cta-img-box {

3

background-image: url(img/eating.jpg);

background-position: center;

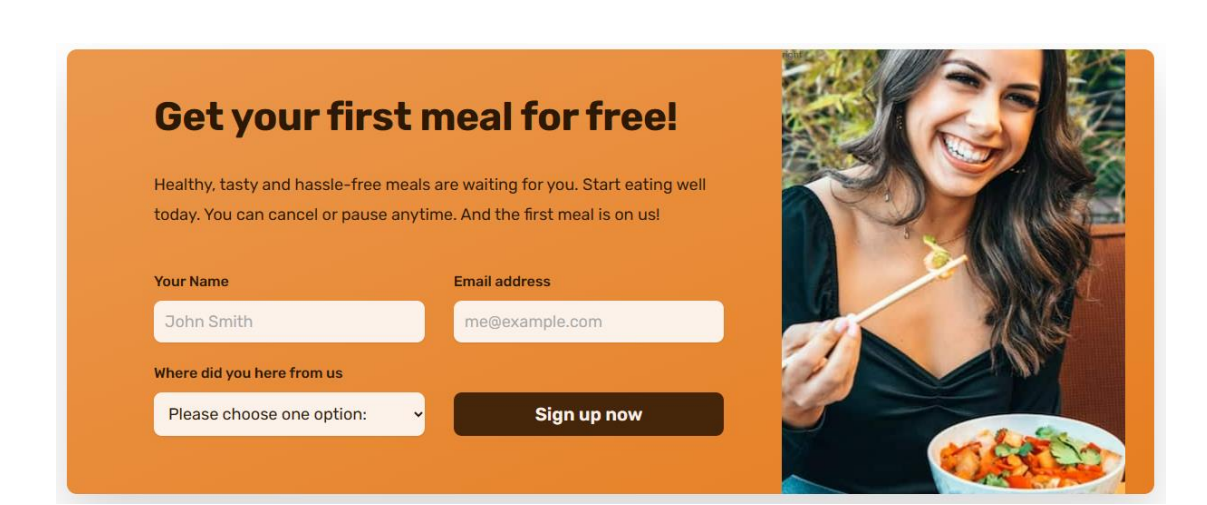

Με την ιδιότητα **background-size** και τιμή **cover** η εικόνα αναγκάζεται να προσαρμοστεί στις διαστάσεις του κουτιού και να το καλύψει.

#### .cta-img-box {

background-image: url(img/eating.jpg); background-position: center; background-size: cover; }

| <b>Get your first meal for free!</b><br>Healthy, tasty and hassle-free meals are waiting for you. Start eating well today. You can cancel or pause anytime. And the first meal is on us! |                  |                      |
|----------------------------------------------------------------------------------------------------|------------------|----------------------|
| Your Name                                                                                                    | Email address    |                      |
| John Smith                                                                                                    | me@example.com   |                      |
| Where did you here from us                                                                                                    |                  |                      |
| Please choose one option                                                                                                    | :: V Sign up now |                      |
|                                                                                                    |                  | Caleboon Contraction |

Η εικόνα δεν ακουμπά όμως στη δεξιά πλευρά του κουτιού **container**. Αυτό συμβαίνει γιατί στον κανόνα του **container** έχουμε επιβάλει μια απόσταση 32px του περιεχομένου από τη δεξιά και αριστερή πλευρά του κουτιού μέσω της ιδιότητας **padding**.

# container div

| Get your first<br>Healthy, tasty and hassle-free me<br>today. You can cancel or pause an | ais are waiting for you. Start eating well<br>ytime. And the first meal is on usl | E O                                             |
|------------------------------------------------------------------------------------------|-----------------------------------------------------------------------------------|-------------------------------------------------|
| Your Name                                                                                | Email address                                                                     |                                                 |
| John Smith                                                                               | me@example.com                                                                    | 20                                              |
| Where did you here from us                                                               |                                                                                   |                                                 |
|                                                                                          |                                                                                   | CHARLES AND AND AND AND AND AND AND AND AND AND |

Πιο κάτω φαίνεται η **επιθυμητή μορφή** σε σχέση με την **τρέχουσα**. Στην επιθυμητή μορφή το κουτί θέλω να εκτείνεται στα όρια του περιεχομένου δίχως τα paddings (αριστερό και δεξί).

|     | Never cook again!                                                               | Local and organic                                                                                         | No waste                                                                          | )     | Pause any                                                                     | time |
|-----|---------------------------------------------------------------------------------|----------------------------------------------------------------------------------------------------|-----------------------------------------------------------------------------------|-------|-------------------------------------------------------------------------------|------|
| px  | Our subscriptions cover 365<br>days per year, even<br>including major holidays. | Our cooks only use local,<br>fresh, and organic products<br>to prepare your meals.                        | All our partners only use<br>ts reusable containers to<br>package all your meals. |       | se Going on vacation? Ju<br>pause your subscriptic<br>s. and we refund unused |      |
| 32] |                                                                                 |                                                                                                    | τρέχουσα                                                                          | μορφή | (container                                                                    | div) |
|     | επιθυ<br>Get your f<br>Healthy, tasty and hassl<br>today. You can cancel or     | μητή μορφή<br>First meal for<br>e-free meals are waiting for you. S<br>r pause anytime. And the first mea | <b>free!</b><br>Start eating well<br>Il is on us!                                 |       |                                                                               |      |
|     | Your Name                                                                       | Email address                                                                                             |                                                                                   |       |                                                                               |      |
|     | John Smith                                                                      | me@example.co                                                                                             | m                                                                                 |       | 10 Mar                                                                        |      |
|     | Where did you here from u                                                       | s                                                                                                    |                                                                                   |       |                                                                               |      |
|     | Please choose one opt                                                           | tion: 🗸 Sign u                                                                                            | ıp now                                                                            |       | TIN                                                                           |      |
|     |                                                                                 |                                                                                                    |                                                                                   |       |                                                                               | 25   |

Ένας εύκολος τρόπος να το πετύχω είναι να περικλείσω όλο το περιεχόμενο της container div σε ένα νέο κουτί (μια νέα div). Στην συνέχεια να απομακρύνω την κλάση **cta** από την container div και να την συνδυάσω με την νέα div που μόλις πρόσθεσα.

Η νέα div βρισκόμενη μέσα στην **container** δημιουργεί ένα νέο κουτί μέσα στο οποίο κλείνεται τώρα το περιεχόμενο. Οι μορφοποιήσεις που επιβάλει ο κανόνας .cta - χωρισμός σε στήλες, πορτοκαλί φόντος κλπ. - απομακρύνονται από το κουτί container και επιβάλλονται πλέον στο νέο κουτί που βρίσκεται εντός της container.

```
index.html
<section class="section-cta">
 <div class="container">
   <div class="cta">
   <div class="cta-text-box">
      <h2 class="heading-secondary">Get your first meal for free!</h2>
      Healthy, tasty and hassle-free meals are waiting for you. Start
        eating well today. You can cancel or pause anytime. And the first meal is on us!
      <form class="cta-form" action="#">
        <div>
          <label for="full-name">Your Name</label>
          <input id="full-name" type="text" placeholder="John Smith" required/>
        </div>
        <div>
          <label for="email">Email address</label>
          <input id="email" type="email" placeholder="me@example.com" required/>
       </div>
       <div>
         <label for="select-where">Where did you here from us</label>
         <select id="select-where" required>
            <option value="">Please choose one option:</option>
            <option value="friends">Friends and family</option>
            <option value="youtube">Youtube video</option>
            <option value="podcast">Podcast</option>
            <option value="ad">Facebook ad</option>
            <option value="others">Others</option>
         </select>
      </div>
      <button class="btn btn-form">Sign up now</button>
     </form>
   </div>
   <div class="cta-img-box">
   </div>
  </div>
 </div>
</section>
```

Σώζω και βλέπω το αποτέλεσμα. Πρέπει να είναι όπως πιο κάτω:

| ubscriptions cover 365                            | Our cooks only use local,             | All our partners only use | Going on vacation? Jus  |
|---------------------------------------------------|---------------------------------------|---------------------------|-------------------------|
| ber year, even                                    | fresh, and organic products           | reusable containers to    | pause your subscription |
| ling major holidays.                              | to prepare your meals.                | package all your meals.   | and we refund unused of |
|                                                   |                                       |                           |                         |
|                                                   |                                       |                           |                         |
|                                                   |                                       |                           |                         |
|                                                   |                                       |                           |                         |
|                                                   |                                       |                           |                         |
| Get your                                          | first meal for f                      | ree!                      |                         |
|                                                   |                                       |                           |                         |
| Healthy, tasty and hassl                          | e-free meals are waiting for you. Sta | art eating well           | Co Co                   |
| today. You can cancel o                           | r pause anytime. And the first meal i | s on usl                  |                         |
|                                                   |                                       | ALX A                     |                         |
| Your Name                                         | Email address                         |                           | 1                       |
| John Smith                                        | me@example.com                        |                           |                         |
|                                                   | ine genanipiereen                     |                           |                         |
|                                                   |                                       |                           |                         |
| Where did you here from u                         | IS                                    |                           |                         |
| Where did you here from u<br>Please choose one op | is<br>tion: v Sign up                 | now                       |                         |
| Where did you here from u<br>Please choose one op | is<br>tion: v Sign up                 | now                       |                         |

Παρατηρήστε ότι τώρα το κουτί δεν εξέχει πέρα από τα υπόλοιπα κείμενα της σελίδας.

Τέλος για να γλυκάνω την εικόνα μπορώ να προσθέσω ακριβώς από πάνω της ένα διαβαθμισμένο χρώμα με διαφάνεια. Αυτό γίνεται δίνοντας στην ιδιότητα **backgroundimage** δύο τιμές: πρώτα το διαβαθμισμένο χρώμα που θέλω να κάθεται πάνω από την εικόνα μέσω της **linear-gradient(...)** και στη συνέχεια την εικόνα μέσω της **url(...)**.

| .cta-img-box {                                                               |  |
|------------------------------------------------------------------------------|--|
| background-image: linear-gradient(to right bottom, rgba(235, 151, 78, 0.35), |  |
| rgba(230, 125, 34, 0.35) <mark>)</mark> , url(img/eating.jpg);               |  |
| background-position: center;                                                 |  |
| background-size: cover;                                                      |  |
| }                                                                            |  |

Η κατεύθυνση του χρώματος είναι προς τα κάτω και δεξιά και τα χρώματα έχουν διαφάνεια που προσδιορίζεται από την τιμή 0.35.

Μέσα στο αρχείο **style.css** και κάτω από τον τίτλο **FORM SECTION** πρέπει να έχω τους ακόλουθους κανόνες:

```
style.css
/* FORM SECTION */
.section-cta {
 padding: 4.8rem 0 9.6rem 0;
}
.cta {
 display: grid;
 grid-template-columns: 2fr 1fr;
 box-shadow: 0 3.2rem 6.4rem rgba(0, 0, 0, 0.15);
 border-radius: 11px;
 background-image: linear-gradient(to bottom right, #eb984e, #e67e22);
 overflow: hidden;
}
.cta-text-box {
 color: #2e1907;
 padding: 4.8rem 6.4rem 6.4rem;
}
.cta .heading-secondary {
 color: inherit;
 margin-bottom: 3.2rem;
}
.cta-text {
 font-size: 1.8rem;
 line-height: 1.8;
 margin-bottom: 4.8rem;
}
.cta-form {
 display: grid;
 grid-template-columns: 1fr 1fr;
 column-gap: 3.2rem;
 row-gap: 2.4rem;
}
```

#### .cta-form label {

display: block; font-size: 1.6rem; font-weight: 500; margin-bottom: 1.2rem; }

#### .cta-form input,

.cta-form select {
width: 100%;
padding: 1.2rem;
font-size: 1.8rem;
font-family: inherit;
color: inherit;
border: none;
background-color: #fdf2e9;
border-radius: 9px;
box-shadow: 0 1px 2px rgba(0, 0, 0, 0.1);

```
.cta-form input::placeholder {
```

color: #aaa;

```
}
```

}

## .btn-form {

font-size: 2rem; padding: 1.2rem; border-radius: 9px; font-weight: 600; transition: all 0.3s;

border: none; cursor: pointer; font-family: inherit; background-color: #45260a; color: #fdf2e9; align-self: end;

}

.btn-form:hover {
 background-color: #fff;
 color: #555;
}

```
.cta-form *:focus {
```

outline: none; box-shadow: 0 0 0 0.8rem rgba(253, 242, 233, 0.5);

.cta-img-box {

background-image: linear-gradient(to right bottom, rgba(235, 151, 78, 0.35),

rgba(230, 125, 34, 0.35)),url(img/eating.jpg);

background-position: center;

background-size: cover;

}

}